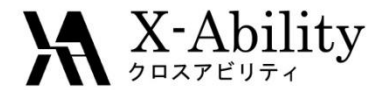

# Winmostar tutorial Gromacs Viscosity • Dielectric constant

X-Ability Co., Ltd. <u>question@winmostar.com</u> 2018/01/15

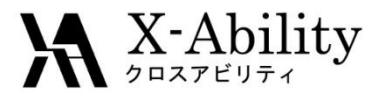

#### Summary

In this tutorial, we will calculate viscosity and dielectric constant of liquid of water. Product run will be executed on a NVE ensemble (no restraints on temperature/pressure) to calculate physical properties sensitive to delicate movements of molecules. We will also show equilibration procedure for calculating NVE ensemble under target temperature/pressure.

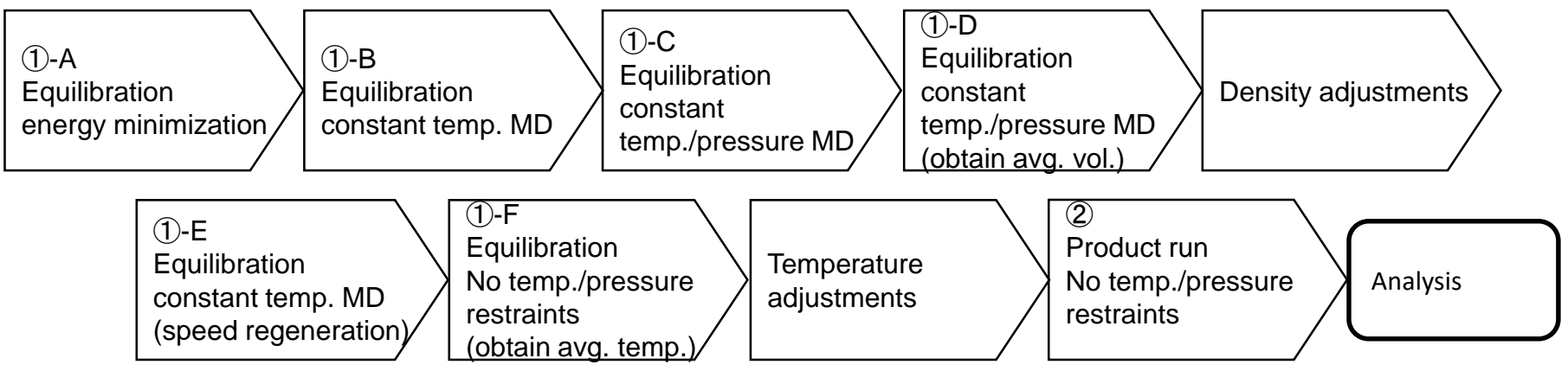

#### Notes:

- The number of steps required for equilibration depends on the type of molecule and initial density varies and may be different from this example.
- To obtain accurate and reproducible results, the calculation requires long simulation times.
- The method for interaction calculations and/or the force field also affect the simulation results.

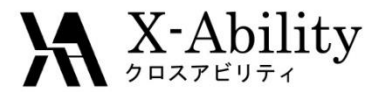

# Configuration

#### You must set up Cygwin to use Gromacs on Winmostar.

 Obtain the installer for Cygwin, which contains the all programs needed by Winmostar, at <u>https://winmostar.com/en/manual\_en.html</u>.

| 2. Installation Guides for Solvers                                                                |
|---------------------------------------------------------------------------------------------------|
| 2. Installation dulues for solvers                                                                |
| For Windows                                                                                       |
| cygwin_wm_v7_20160926.exe(418MB)                                                                  |
| (For Experts)NWChem/Gromacs/Amber Build with Cygwin ※we recomend to use cygwin_wm_v7_20160926.exe |
| GAMESS Installation Guide                                                                         |
| LAMMPS Installation Guide                                                                         |

• When you change the installation path for Cygwin from the default one, specify it on the preference panel.

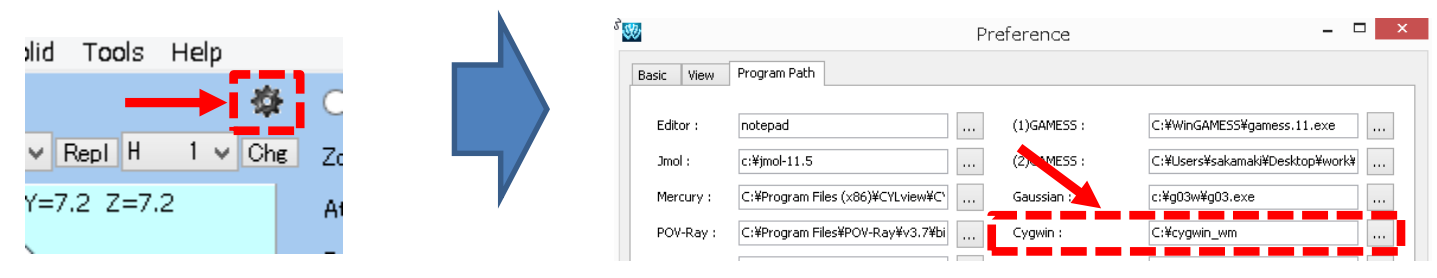

2018/01/15

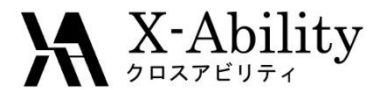

### I. Build a simulation cell

- 1. Click MD | Solvate/Build Cell.
- 2. Uncheck Put the molecule on main window as solute.

| 3. Click Add Water. |          |          |          | Solvate/Build MD Cell 🛛 🗖 🗖 |                                           |       |           | ×      |        |         |
|---------------------|----------|----------|----------|-----------------------------|-------------------------------------------|-------|-----------|--------|--------|---------|
|                     |          |          |          |                             | Put the molecule on main window as solute |       |           |        |        |         |
| MD                  | Solid    | Tools    | Tutorial | Help                        | Name                                      | # Mol | Position  | mol/L  | Y Comp | osition |
|                     | Remote   | Job Suł  | omission |                             |                                           |       |           |        |        |         |
|                     | Solvate, | /Build C | ell      |                             | Add Water mol2 File                       |       |           | •      | Delete |         |
|                     |          |          |          |                             | Simulation Cell Option                    | 1     |           |        |        |         |
|                     |          |          |          |                             | Set Density [g/cm^3] 0.6                  |       |           |        |        |         |
|                     |          |          |          |                             | Set Distance from Solute [nm]             |       |           |        |        |         |
|                     |          |          |          |                             | ◯ Set Box Size [nm]                       |       |           |        |        | Import  |
|                     |          |          |          |                             |                                           | Angle | s 90.0    | 90.0   | 90.0   |         |
|                     |          |          |          |                             | Вох Туре                                  |       | cubic 🗸 🗸 |        |        |         |
|                     |          |          |          |                             | Total Number of Atoms:                    |       |           |        |        |         |
|                     |          |          | Reset    |                             |                                           | Build |           | Cancel |        |         |

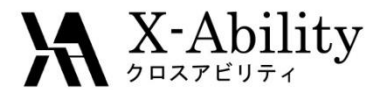

### I. Build a simulation cell

- 1. Set Enter # of molecules to 500, then click OK.
- 2. Set **Set Density** to **0.9**, then click **Build**.

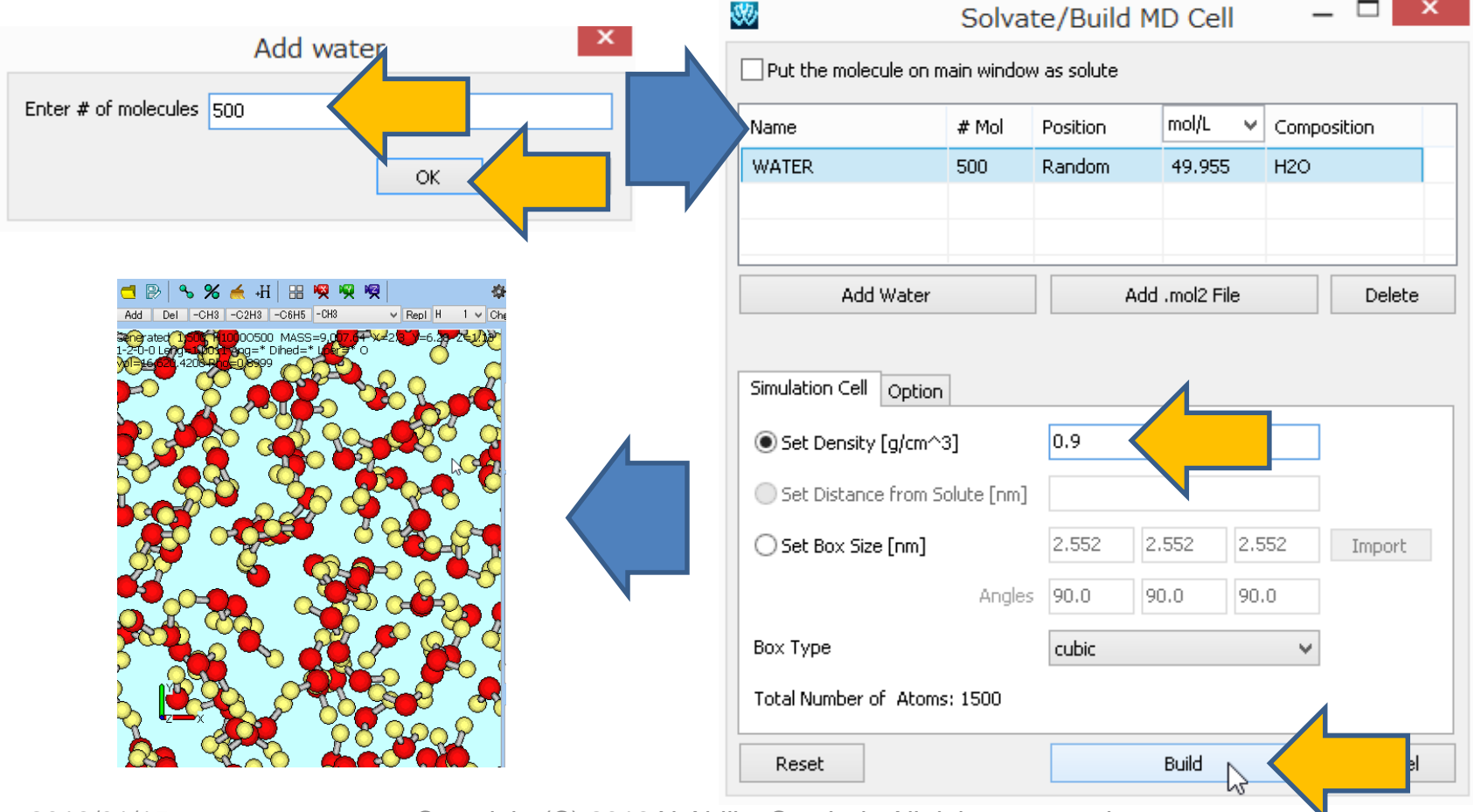

2018/01/15

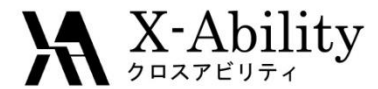

#### II. Equilibration (A - C)

- 1. Select MD | Gromacs | Sequential Job Setup.
- 2. Set Use preset to Minimize (fast) and click >>> Add >>>
- 3. Set Use preset to NVT (fast) and click >>> Add >>>
- 4. Set Use preset to NPT (fast) and click >>> Add >>>
- 5. After sequentially setting Use presets, click Set.
- 6. Next, select **MD** | **Gromacs** | **Start Sequential Job** and save files to begin job.

|                                                                                                    | 80                                             | Sequential Job         |                                          |  |  |  |
|----------------------------------------------------------------------------------------------------|------------------------------------------------|------------------------|------------------------------------------|--|--|--|
| it View Semi-Emgirical QM MD Solid Iools Add-On Tytorial Help<br>Remote Job Submission<br>Solvate/Build Cell<br>Insert Molecules<br>Generate Ions<br>2H3 -C6H5 -CH3 V Repl H 1 V 1<br>00 MASS=9,020.66 X=12.2200<br>AM1 EF PRECISE<br>Vinnostar | # of Threads: 1<br>Job setting<br>• Use preset | #<br>>> Add >> 0       | Setting<br>Preset: Minimize (fast)       |  |  |  |
| Assign Charges Indectal   Gromacs Keywords Setup   LAMMPS Start GROMACS   Amber Import .gro File   MODYLAS Import Trajectory                                                                                                    | NPT (fast)<br>O Use setting file               | 1<br>2<br><< Delete << | Preset: NVT (fast)<br>Preset: NPT (fast) |  |  |  |
| Polymer > Edit .out File<br>DPD > Edit mdrun .log File<br>Interface Builder Sequential Job Setup                                                                                                    |                                                |                        |                                          |  |  |  |
| Bond/Angle Calculator Start Sequential Job                                                                                                    | Reset                                          |                        | Set                                      |  |  |  |

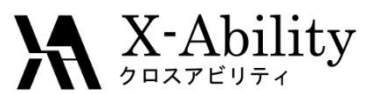

# II. Equilibration (D) + Density Adjustment

- 1. After the calculation, click MD | Gromacs | Keywords Setup.
- 2. In the **Basic** tab, set **nsteps** to **25000**.
- 3. In the Automatic tab, check box for Rescale box size...
- 3. Click **OK**.
- 4. Click MD | Gromacs | Start Gromacs.

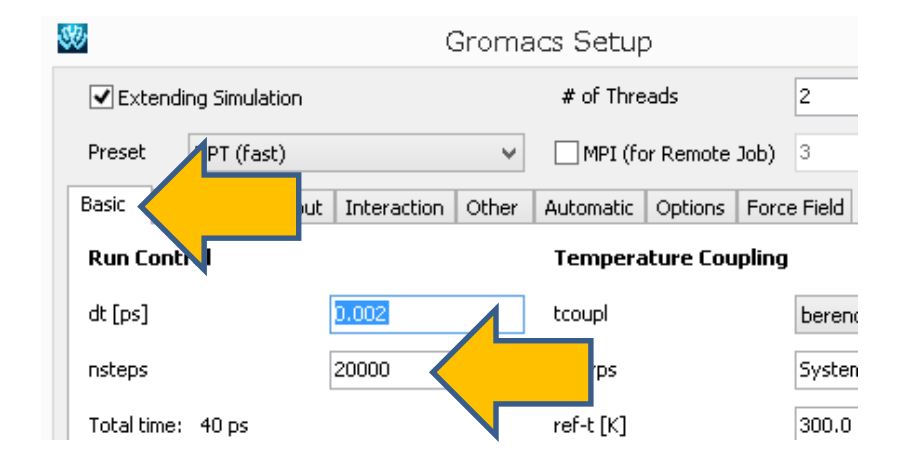

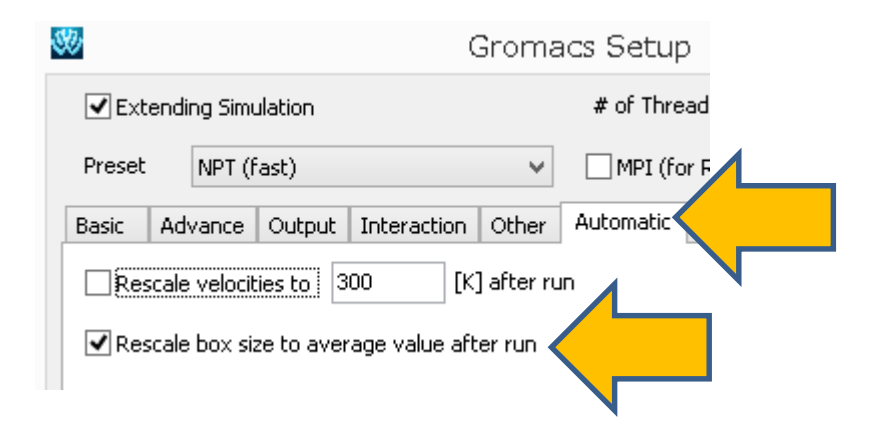

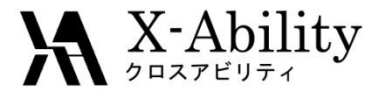

### II. Equilibration (E)

- 1. After the calculation, Click **MD** | **Gromacs** | **Keywords Setup**.
- 2. Set Preset to NVT (fast).
- 3. Click **OK**.
- 4. Click **MD | Gromacs | Start Gromacs**.

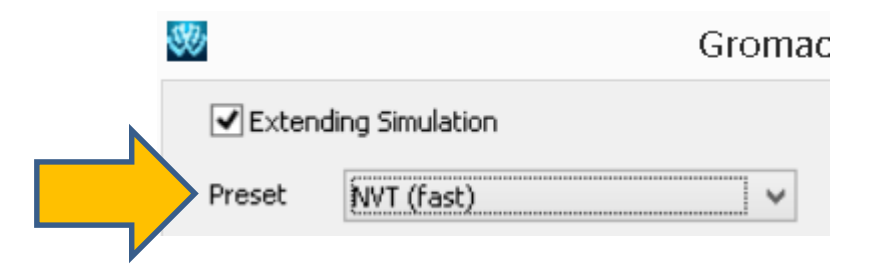

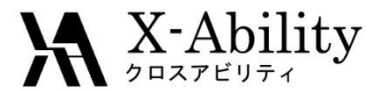

# II. Equilibration (F)

- 1. After the calculation, click **MD** | **Gromacs** | **Keywords Setup**.
- 2. Set Preset to NVE (fast).
- 3. In the Automatic tab, check Rescale Velocities to ... .
- 4. Click OK.
- 5. Click **MD | Gromacs | Start Gromacs**.

| <b>3</b> 00                              |             | Gromac        |           |           |        |  |  |
|------------------------------------------|-------------|---------------|-----------|-----------|--------|--|--|
| Extending Simulation                     |             |               |           |           |        |  |  |
| Pres                                     | et NV       | E (fast)      |           | ~         |        |  |  |
| Basic                                    | Advance     | Interaction   | Other     | Automatic | Option |  |  |
| Rescale Velocities to 300 [K] before Run |             |               |           |           |        |  |  |
| Res                                      | scale Box S | ize to Averag | e Value b | efore Run |        |  |  |

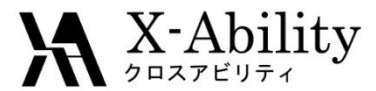

#### III. Product Run

- 1. After the calculation, click **MD** | **Gromacs** | **Keywords Setup**.
- 2. On Basic tab, set nsteps to 500000.
- 3. Click OK.
- 4. Click MD | Gromacs | Start Gromacs.

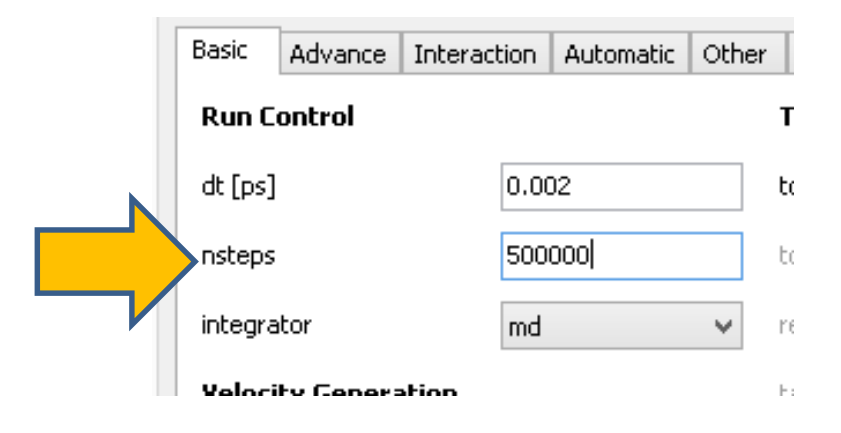

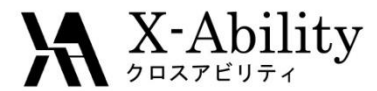

### IV. Prediction of Viscosity

- 1. After the calculation, click **MD** | **Gromacs** | **Shear Viscosity**.
- 2. Open the default files; repeat 3 times.
- 3. Click Draw to draw the predicted value of Viscosity.

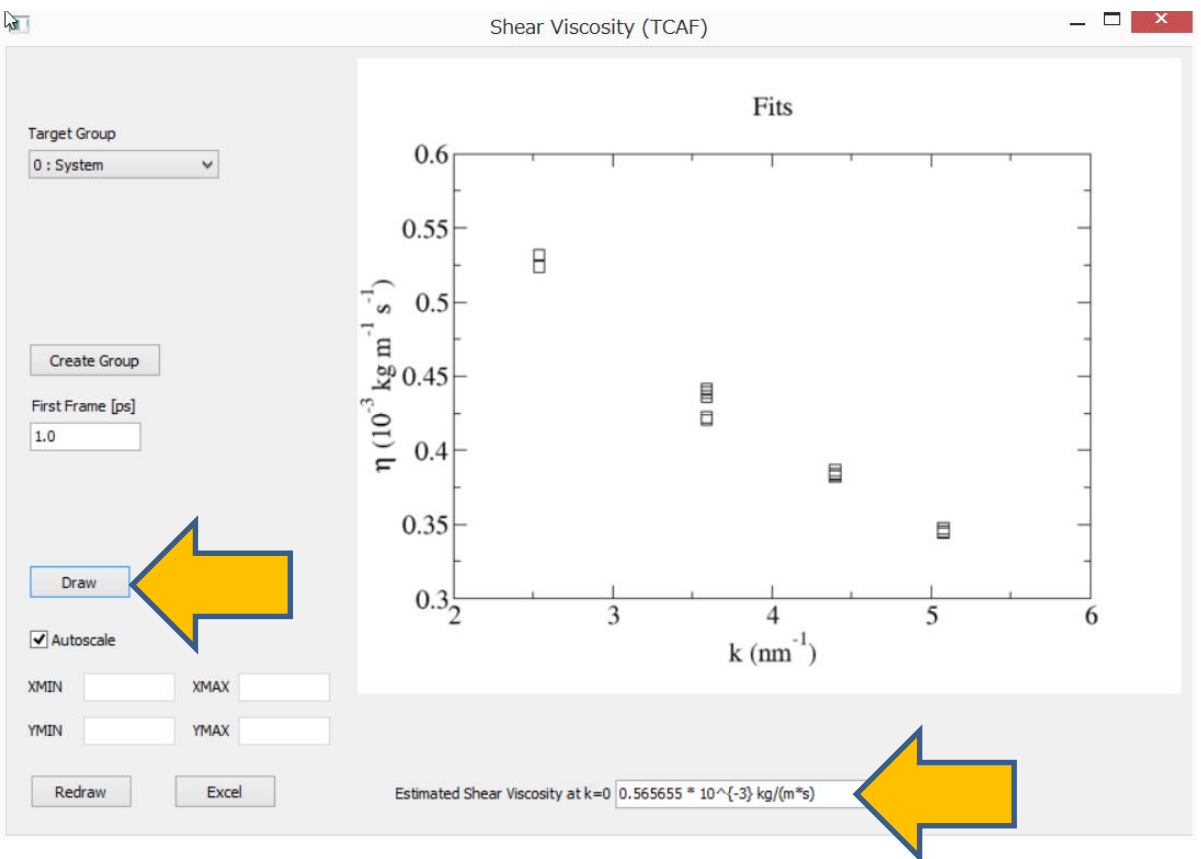

2018/01/15

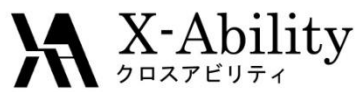

# V. Prediction of Dielectric Constant

- After the calculation, click **MD** | **Gromacs** | **Static Dielectric Constant**. 1.
- 2. Open the default files; repeat 3 times.
- 3. Click Draw and set Tempareture [K] to 300, then click OK.

The predicted value of dielectric constant will be displayed.

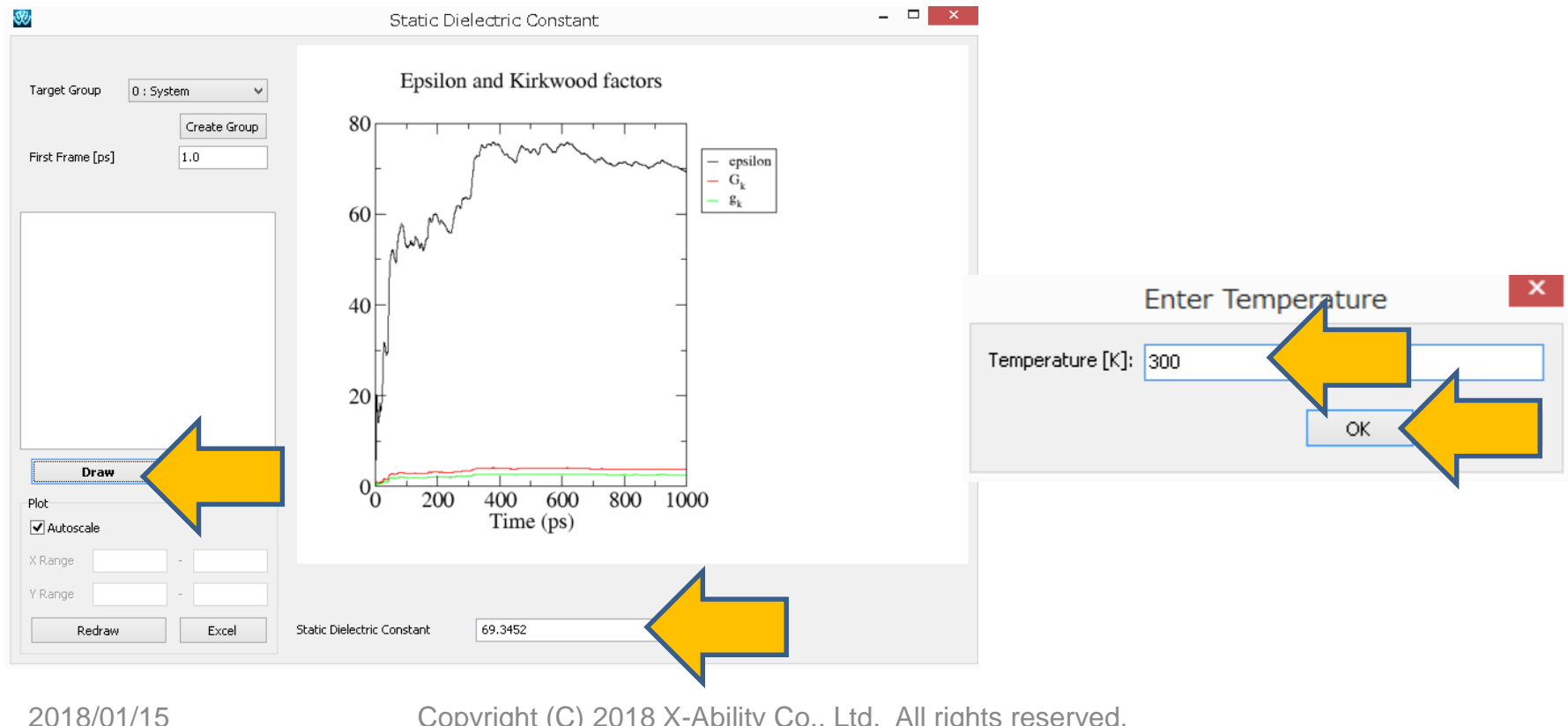